## **Ontsnappen**

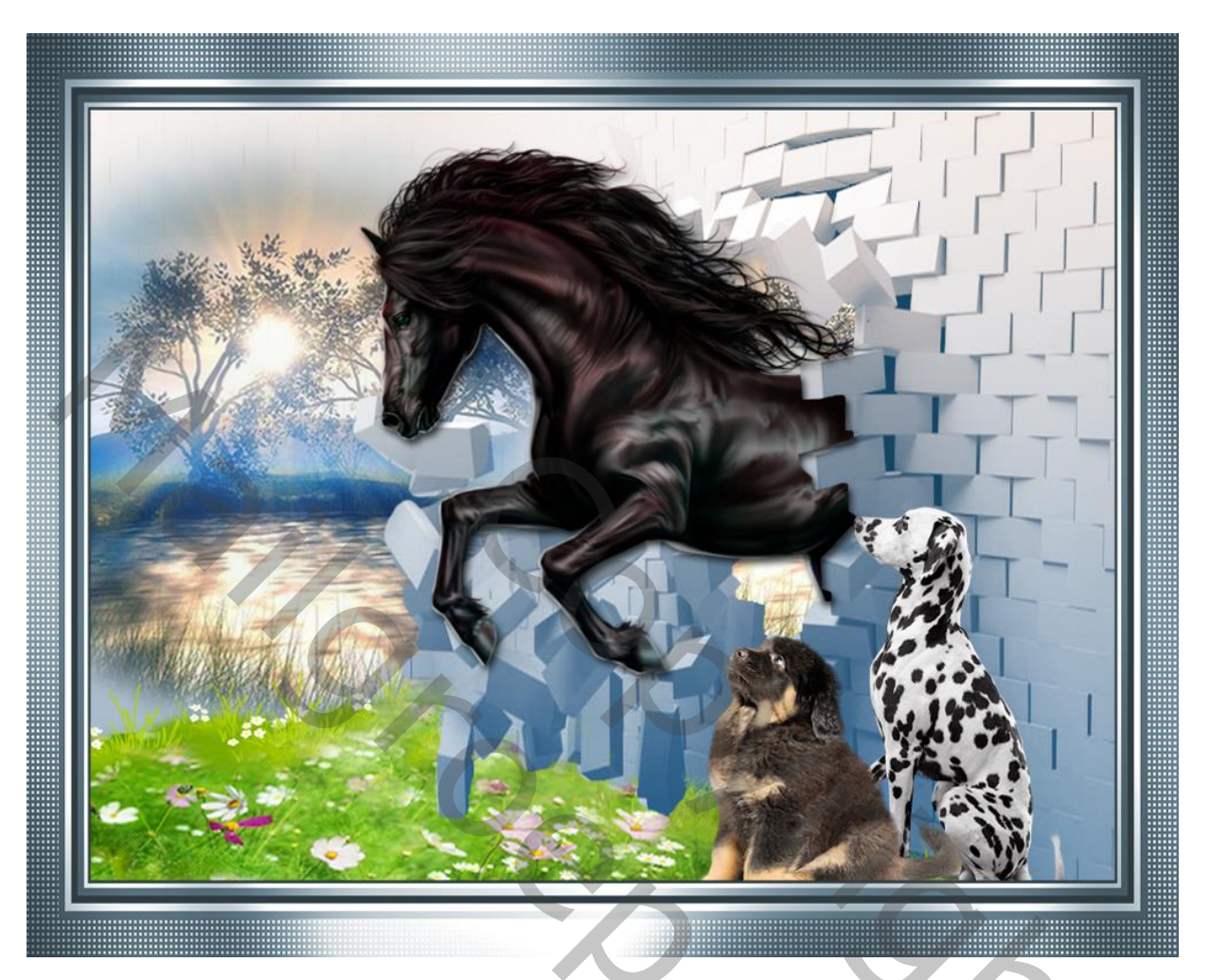

1. Open een nieuw document : 900 x 700 px ; transparante achtergrond Voorgrondkleur = # DEBCA1 ; Achtergrondkleur = # 051539 Lineair Verloop trekken vanuit het midden bovenaan naar onderaan het document

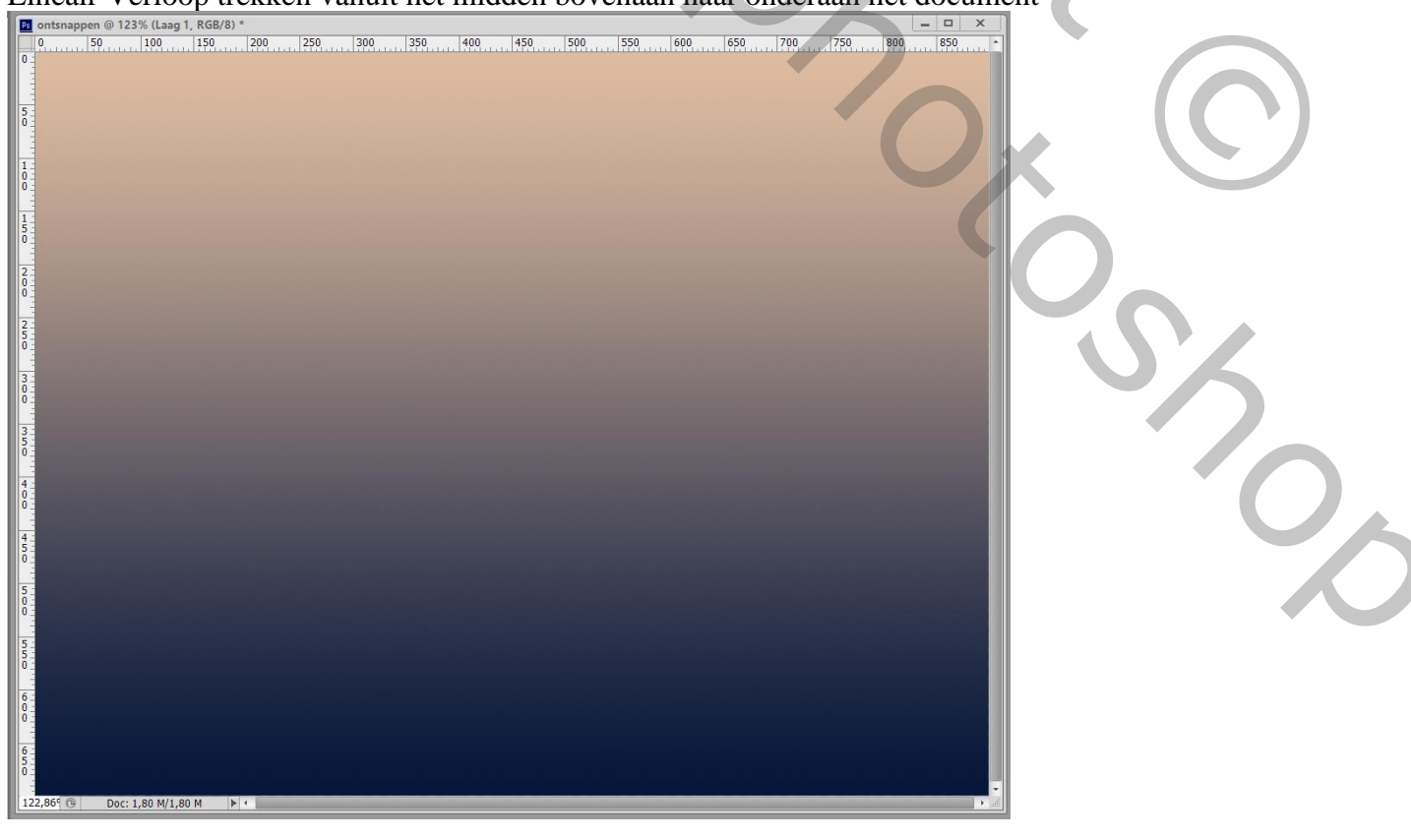

## 2. Toevoegen van afbeelding "muur"; maak passend voor dit document Laagmodus = Fel Licht

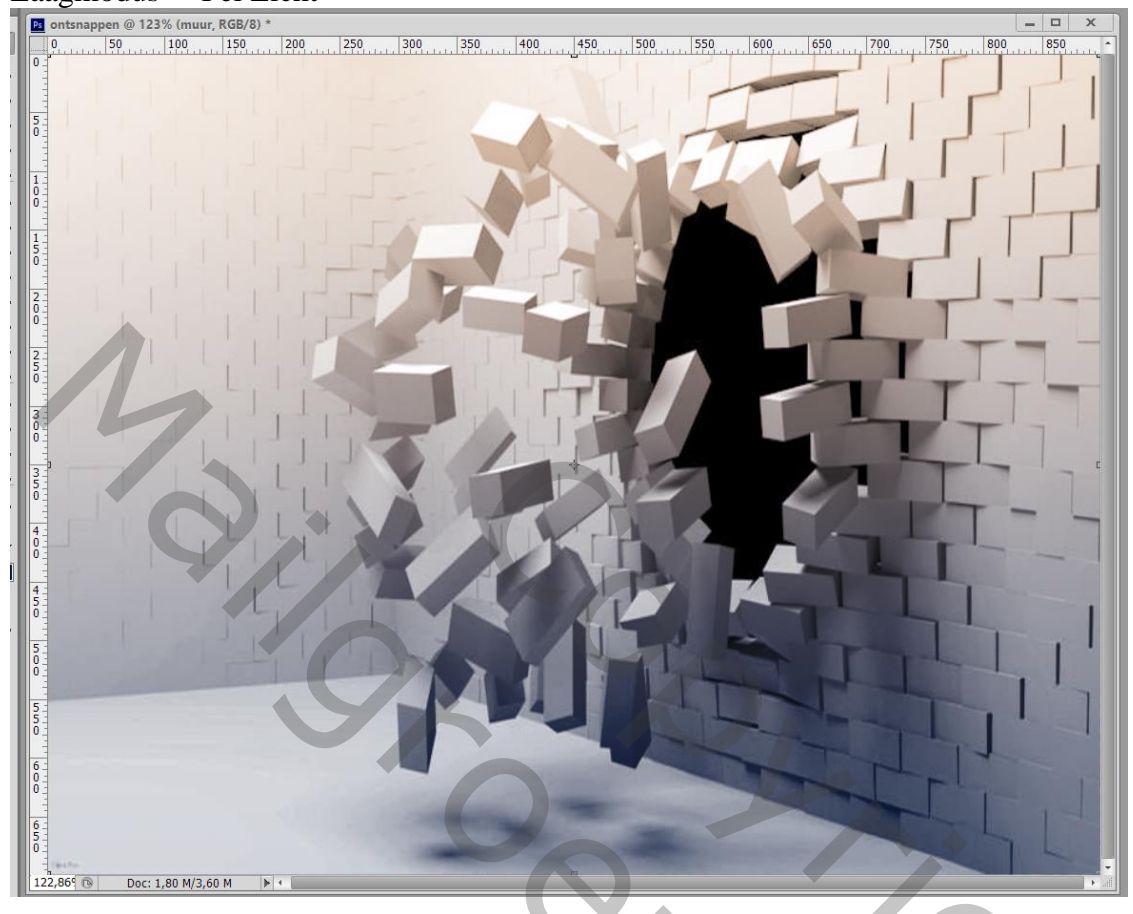

3. De zichtbare lagen samenvoegen ; noem de laag "muur Met Toverstaf klik je op de zwarte delen van de laag ; Selecteren  $\rightarrow$  Bewerken  $\rightarrow$  Vergoten met 3 px

De delete toets aanklikken; Deselecteren

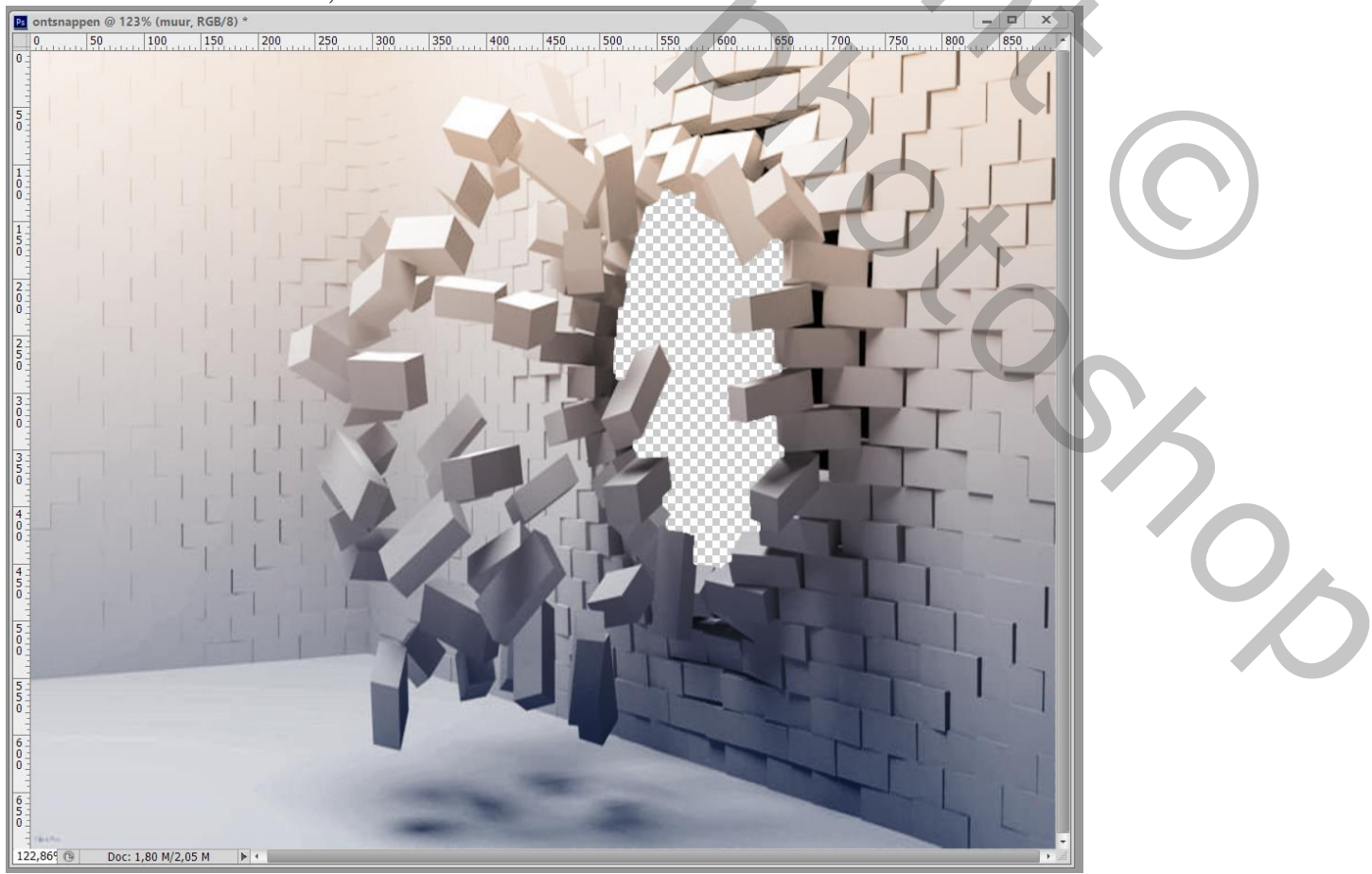

## 4. Toevoegen van het paard; voeg aan de laag een laagmasker toe

Met een zacht zwart penseel boven het paard schilderen; boven de delen die op de stenen vallen Tijdig de dekking van laag met paard verlagen om beter te zien waar je kan schilderen Zie bekomen resultaat ; rechtsklikken op het laagmasker  $\rightarrow$  Laagmasker toepassen

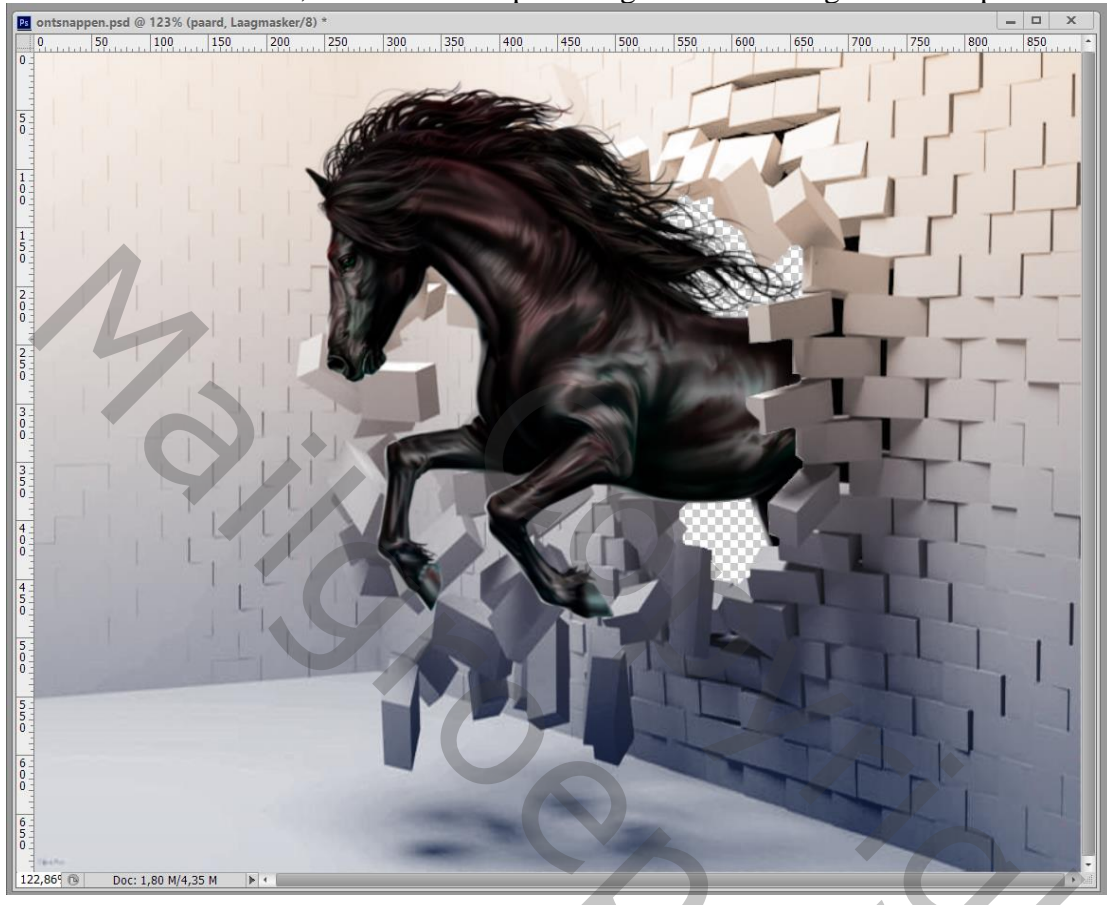

5. Geef laag met "paard" volgende Slagschaduw : Vermenigvuldigen; 75% ; 120 ° ; 5 px ; 0% ; 7 px

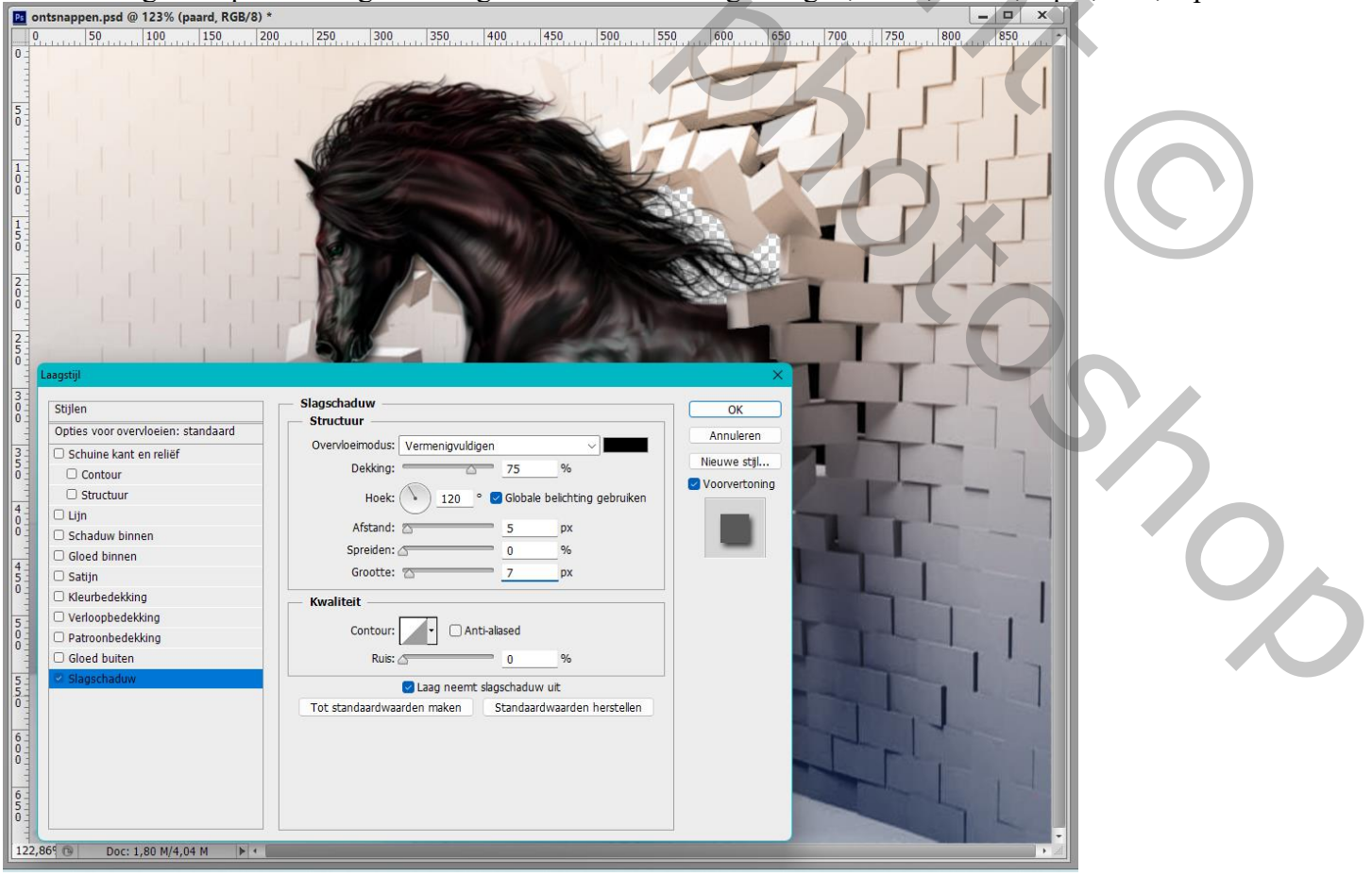

## 6. De afbeelding "landschap" toevoegen onder laag met "muur"; grootte aanpassen zodat de opening van de muur bedekt is. <sup>[2]</sup> ontsnappen.psd @ 123% (Landschap3, RGB/8)\*

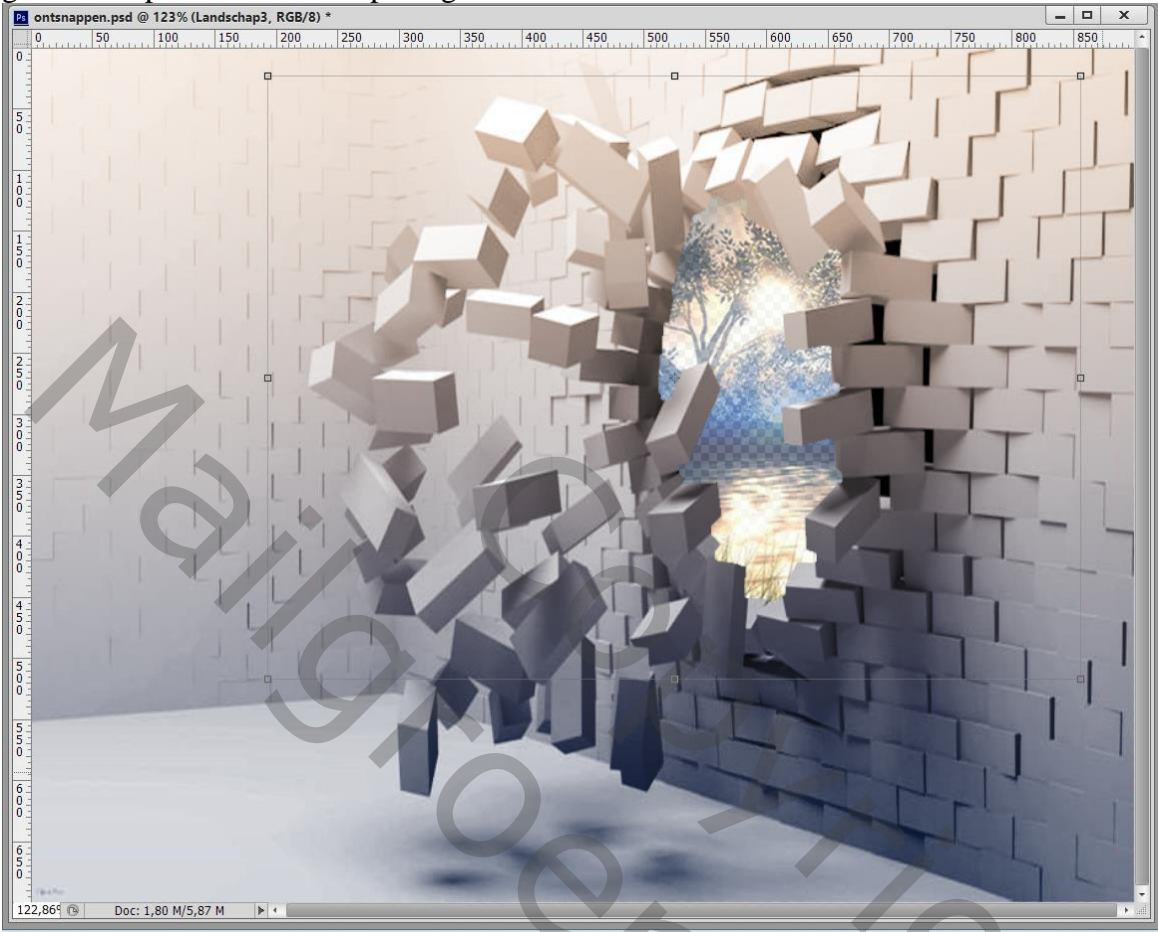

7. Het "groen" toevoegen boven de muur; grootte aanpassen Met laagmasker de ongewenste delen verwijderen ; nog enkele stenen tonen! Het laagmasker toepassen

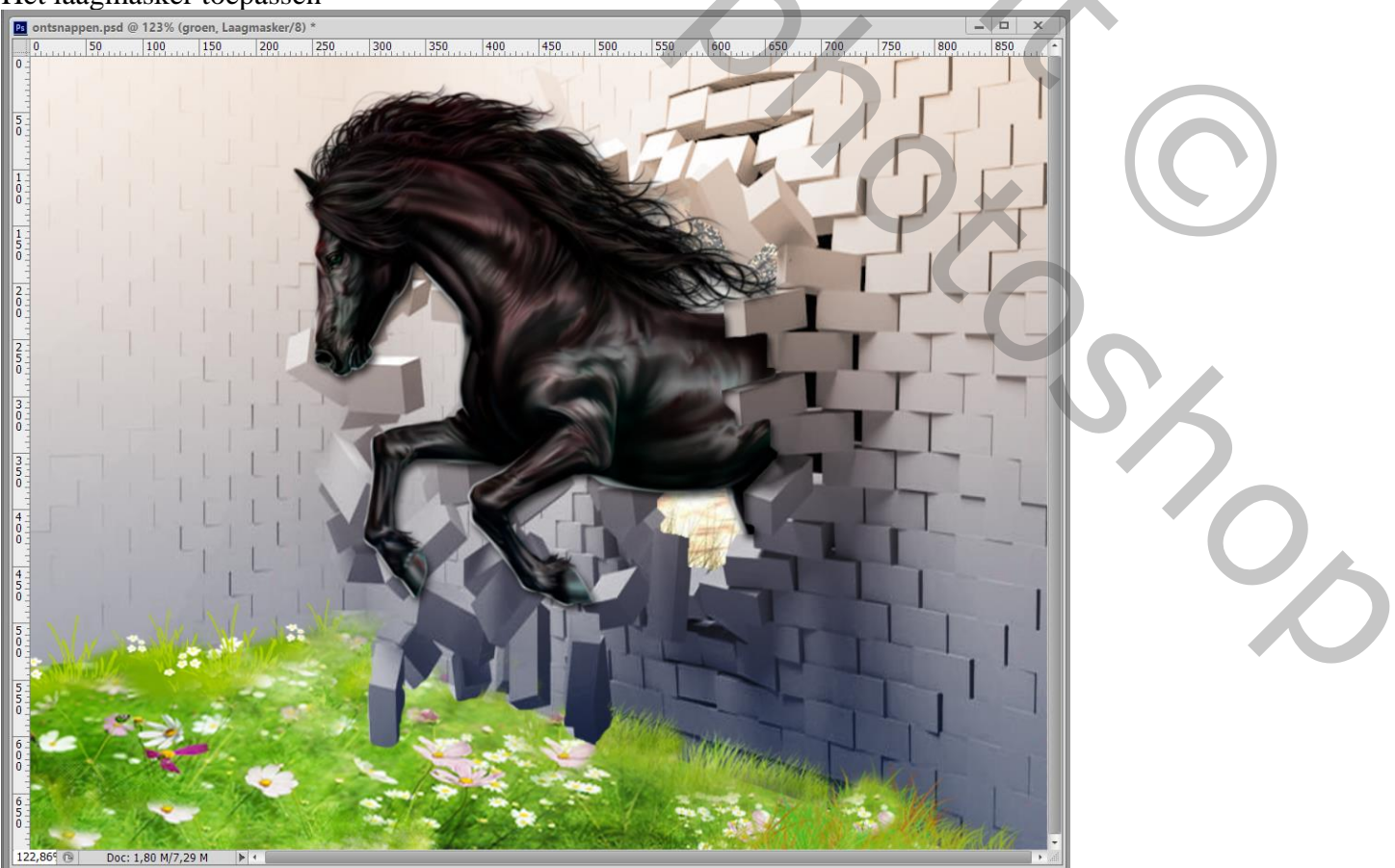

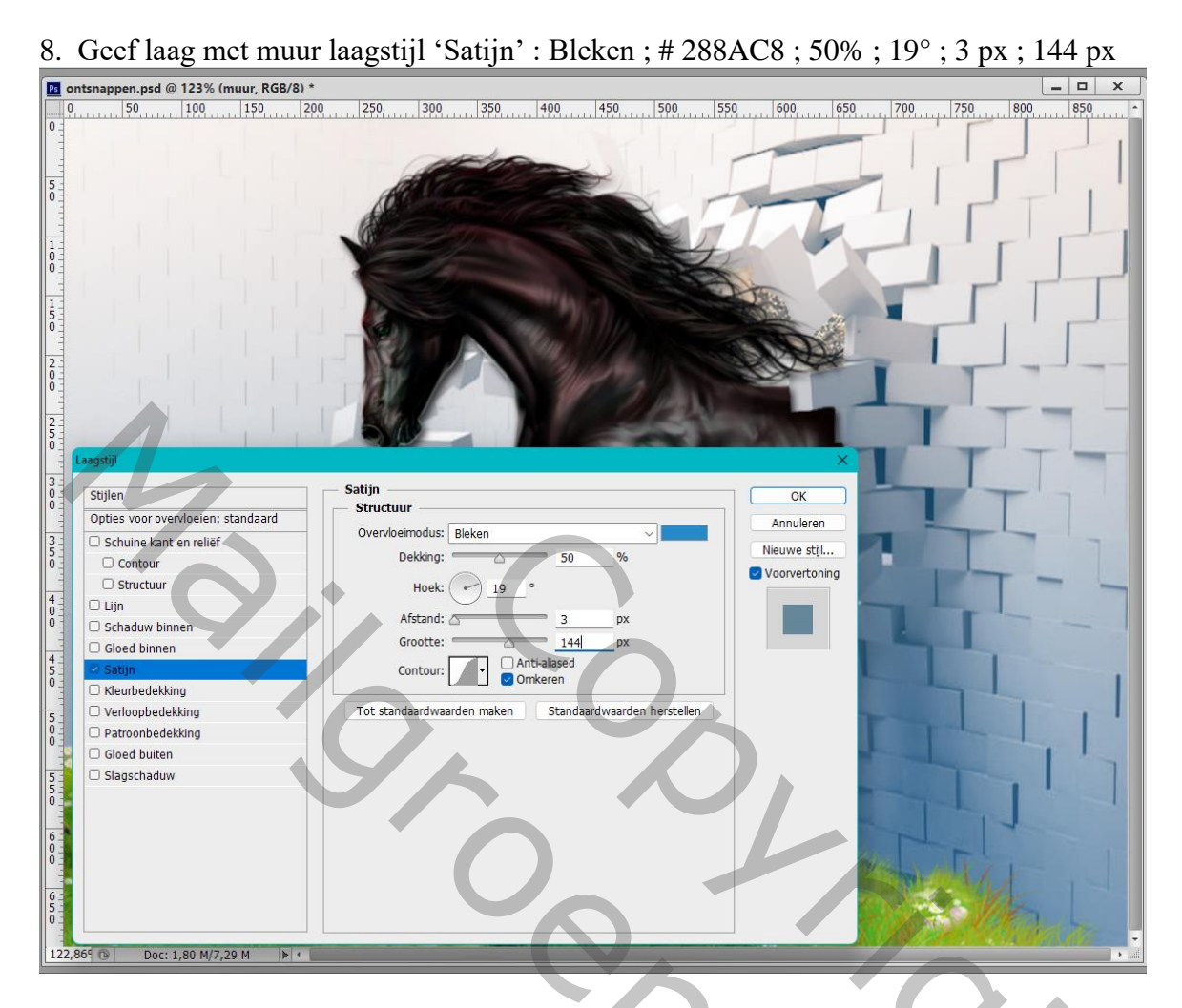

9. Boven de muur het "landschap" nog eens toevoegen; grootte aanpassen; deel van de muur bedekken Laagmasker toevoegen; enkele stenen weer zichtbaar maken. Laagmasker toepassen

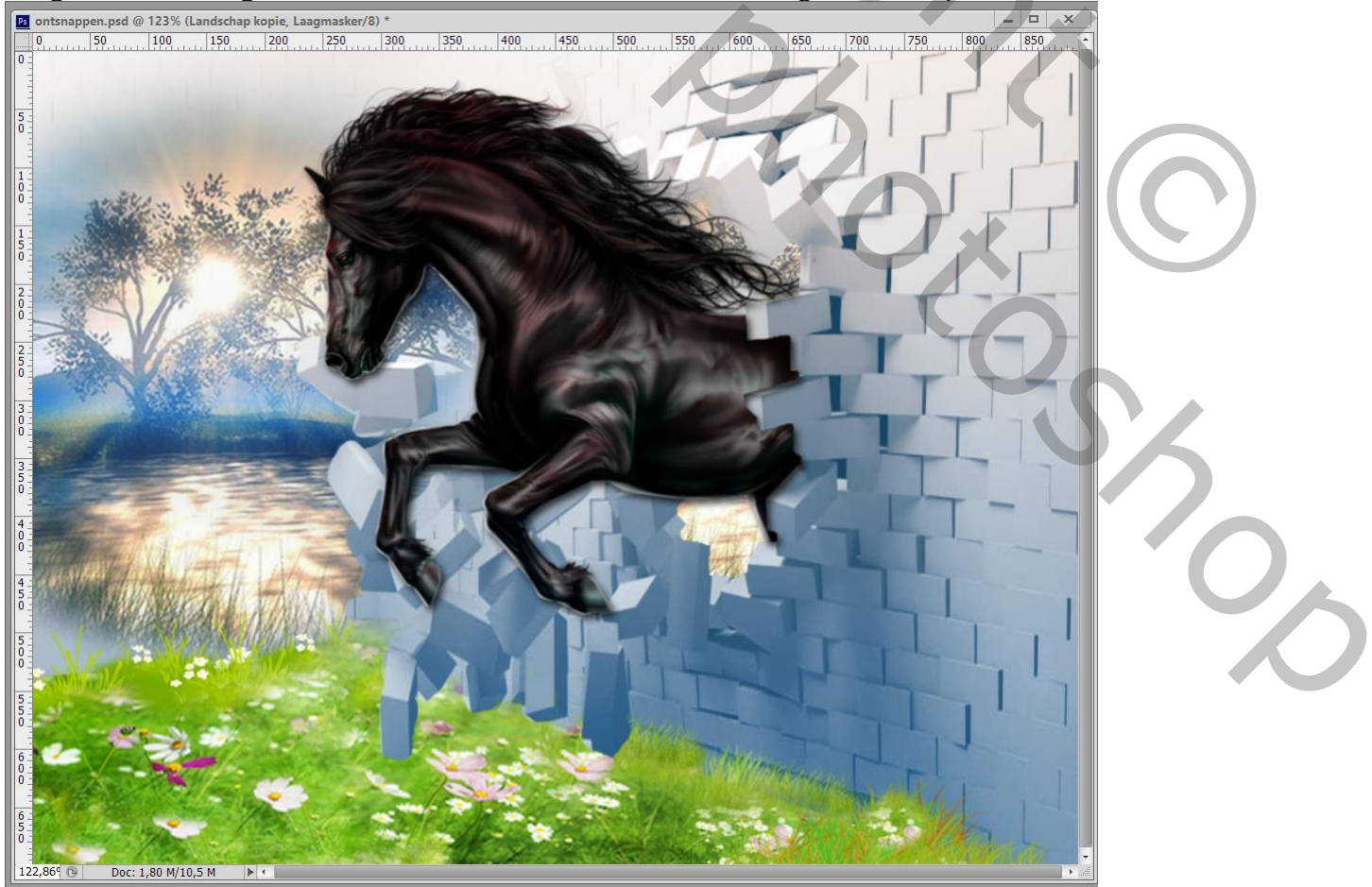

10. De beide honden toevoegen; plaatsen waar je dat zelf wenst; grootte aanpassen Geef passende Slagschaduw

11. Het "kader" toevoegen; Kleur wijzigen als je dat wenst

12. Sla je werk op als jpg bestand

Λ